### Предоставление регионального материнского (семейного) капитала

- 1. Авторизуйтесь на портале Госуслуг (нужна подтвержденная учетная запись) <u>https://www.gosuslugi.ru</u>.
- 2. Перейдите на электронную форму услуги <u>https://www.gosuslugi.ru/600234/1/form</u>.
- 3. Ознакомьтесь с информацией по услуге и нажмите «Начать».

| <b>Е ГОСУСЛУГИ</b> Ка. | лужская область Заявления Документы Платежи Помощь Q                                                                                                    |
|------------------------|----------------------------------------------------------------------------------------------------|
|                        | Предоставление регионального материнского<br>(семейного) капитала                                                                                                    |
|                        | <ul> <li>Региональный материнский (семейный) капитал предоставляется:</li> <li>Одному из родителей (усыновителей), родившему (усыновившему)<br/>ребёнка, постоянно проживающему на территории субъекта<br/>Российской Федерации</li> </ul> |
|                        | <ul> <li>Совершеннолетнему ребёнку, постоянно проживающему на<br/>территории субъекта Российской Федерации, в случаях и порядке,<br/>предусмотренных нормативными правовыми актами субъекта<br/>Российской Федерации</li> </ul>            |
|                        | Срок предоставления услуги 15 рабочих дней                                                                                                    |
|                        | Результатом предоставления услуги является решение о<br>предоставлении права на региональной материнский (семейный)<br>капитал или решение о распоряжении средствами регионального<br>материнского (семейного) капитала                    |
|                        | Обратите внимание, что условия оказания услуги могут отличаться в<br>зависимости от субъекта Российской Федерации. Рекомендуем<br>ознакомиться с региональным законодательством                                                            |
|                        | Начать                                                                                                    |

4. Выберите цель обращения: «Право на региональный материнский капитал».

| ≡ госуслу | <b>уги</b> Кал | тужская область |                           | Заявления        | Документы | Платежи | Помощь | Q |
|-----------|----------------|-----------------|---------------------------|------------------|-----------|---------|--------|---|
|           |                | < Ha            | азад                      |                  |           |         |        |   |
|           |                | Це              | ль обращения              |                  |           |         |        |   |
|           |                |                 | Право на региональный мат | еринский капитал |           | >       |        |   |
|           |                |                 | Распоряжение региональны  | м материнским ка | питалом   | >       |        |   |
|           |                |                 |                           |                  |           |         |        |   |

5. Выберите, кто обращается за услугой: «Заявитель».

| ≡ госуслуг | U Калужская обл | асть                                          | Заявления   | Документы | Платежи | Помощь | Q |  |
|------------|-----------------|-----------------------------------------------|-------------|-----------|---------|--------|---|--|
|            |                 | < <sub>Назад</sub><br>Кто обратился за услуго | й?          |           |         |        |   |  |
|            |                 | Заявитель                                     |             |           | >       |        |   |  |
|            |                 | Представитель по доверенности                 |             |           | >       |        |   |  |
|            |                 | Законный представитель несове                 | ршеннолетне | го        | >       |        |   |  |
|            |                 |                                               |             |           |         |        |   |  |

6. Сведения о заявителе загрузятся автоматически. Проверьте данные и нажмите: «Продолжить».

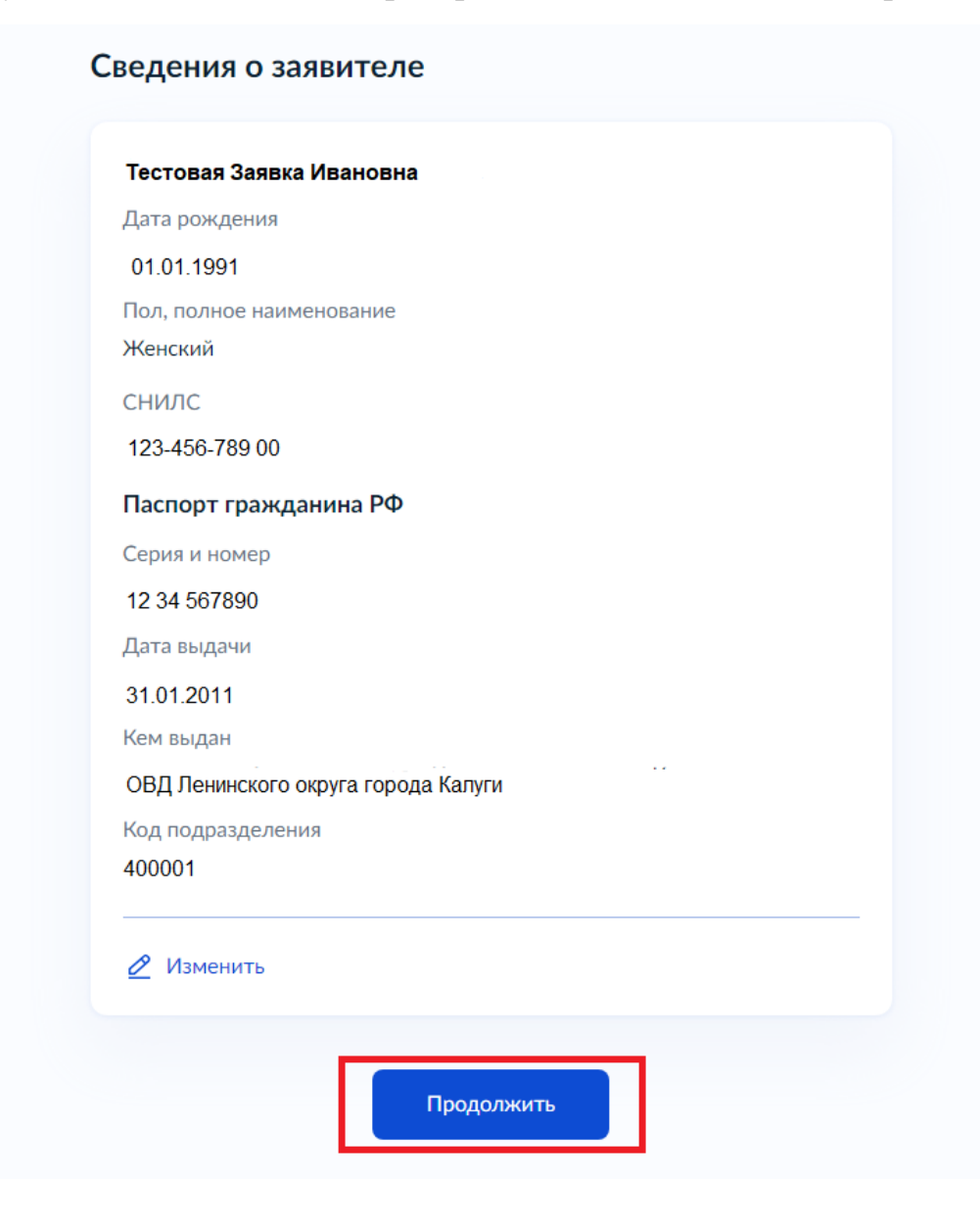

7. Проверьте контактный телефон и электронную почту. Нажмите: «Продолжить».

| +7 910-000-00-00                                           |               |  |
|------------------------------------------------------------|---------------|--|
| 🖉 Редактировать                                            |               |  |
|                                                            | Продолжить    |  |
|                                                            |               |  |
| лектронная поч                                             | чта заявителя |  |
| лектронная поч<br>Электронная почта<br>testovaya91@mail.ru | чта заявителя |  |

8. Проверьте адрес постоянной регистрации. Нажмите: «Продолжить».

| Адрес                 |                                       |
|-----------------------|---------------------------------------|
| 248000, обл. Калужска | я, г. Калуга, ул. Ленина, д. 1, кв. 1 |
|                       |                                       |
| Уточнить адрес        |                                       |
| Нет дома              | Нет квартиры                          |
|                       |                                       |
|                       |                                       |
|                       | Продолжить                            |
|                       | продолжить                            |

9. Выберите, кем Вы являетесь: «Мать».

| м вы являетесь?          |   |
|--------------------------|---|
| Мать                     | > |
| Совершеннолетний ребёнок | > |

10. Подтвердите, что не совершали умышленных преступлений в отношении ребенка. Нажмите: «Далее».

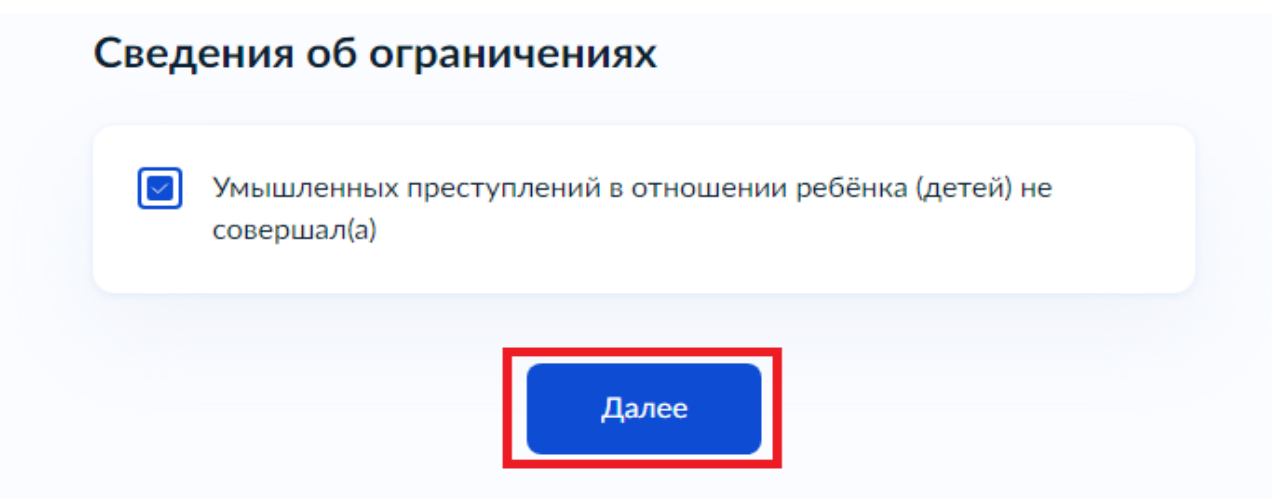

11. В ответ на вопрос о доходах выберите вариант: «Имеются», а затем на шаге: «Укажите сведения о доходах» нажмите: «Далее».

| У вас имеются доходы? |   |
|-----------------------|---|
| Имеются               | > |
| Отсутствуют           | > |
|                       |   |

### Укажите сведения о доходах

Основные заработная доходы, например, плата, доходы от пособия, предпринимательства, пенсия, денежное довольствие военнослужащего будут запрошены ведомством самостоятельно. Укажите иные доходы, например, алименты, стипендию, доходы от волонтерской деятельности и др., выбрав одно или несколько значений из справочника, или нажмите кнопку «Далее»

Вид дохода

Укажите размер дохода в рублях, до двух знаков после запятой (точки), например, "1000,00". Необходимо указать сумму доходов, полученных за период с марта 2023 года по май 2023 года

Добавить Далее 12. В ответ на вопрос: «Вы являлись сотрудником силовых или военных структур?» выберите ответ: «Нет».

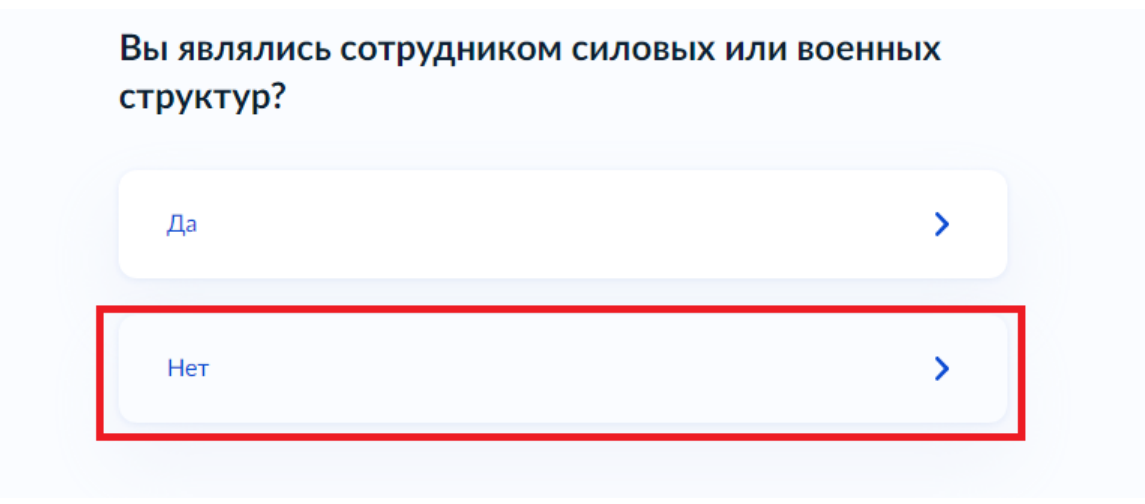

13. В ответ на вопрос: «Укажите ваше семейное положение» выберите ответ: «В браке не состою».

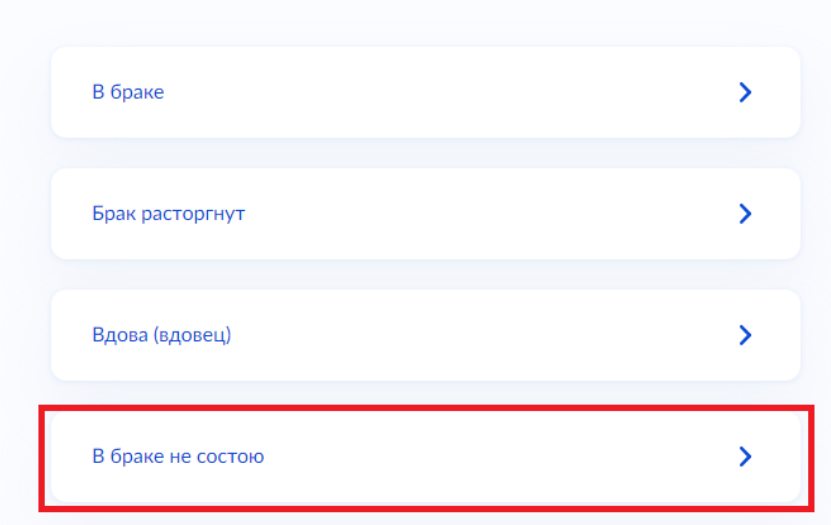

Укажите ваше семейное положение

### 14. Укажите сведения обо всех детях (можно загрузить информацию из своего профиля). Нажмите: «Далее».

#### Сведения о детях

Укажите сведения о всех рожденных (усыновленных) детях, выбирая каждого ребёнка из вашего профиля или заполняя форму новыми сведениями. Для перехода к заполнению сведений на второго и последующих детей нажмите кнопку "Добавить"

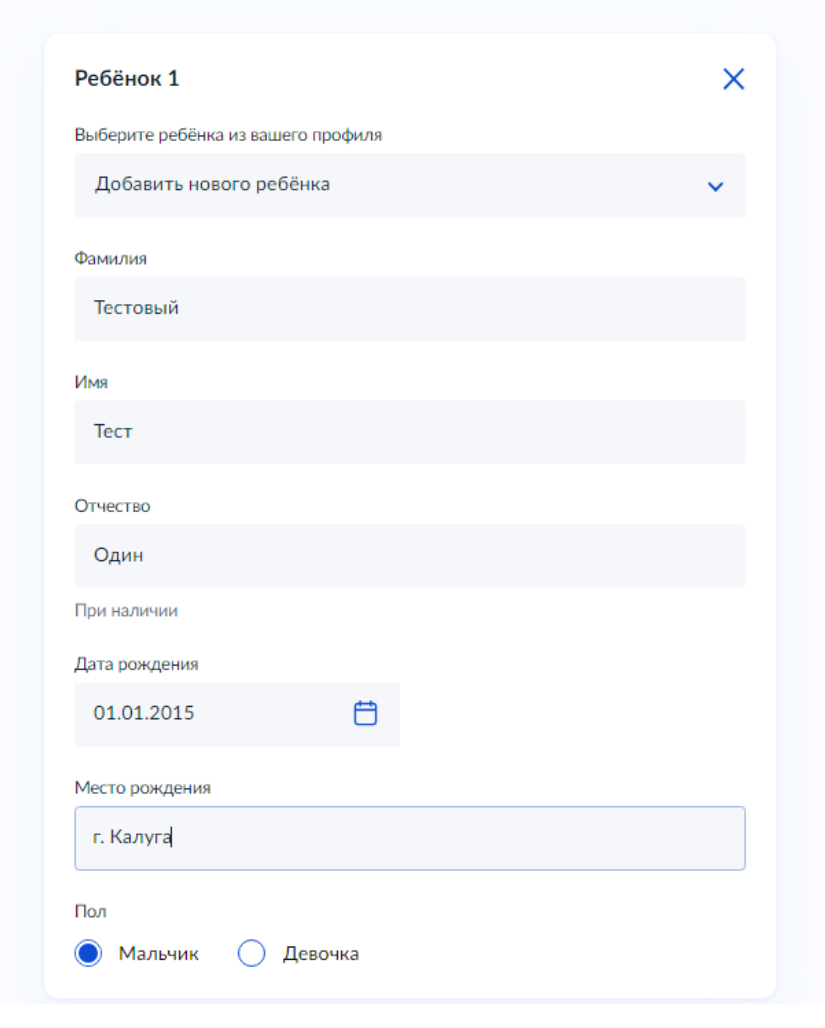

| Ребёнок 2                          | × |
|------------------------------------|---|
| Выберите ребёнка из вашего профиля |   |
| Добавить нового ребёнка            | ~ |
| Фамилия                            |   |
| Тестовая                           |   |
| Имя                                |   |
| Заявка                             |   |
| Отчество                           |   |
| Вторая                             |   |
| При наличии                        |   |
| Дата рождения                      |   |
| 01.09.2023                         |   |
| Место рождения                     |   |
| г. Калуга                          |   |
| Пол                                |   |
| 🔿 Мальчик 🔘 Девочка                |   |
| Добавить                           |   |
| Далее                              |   |

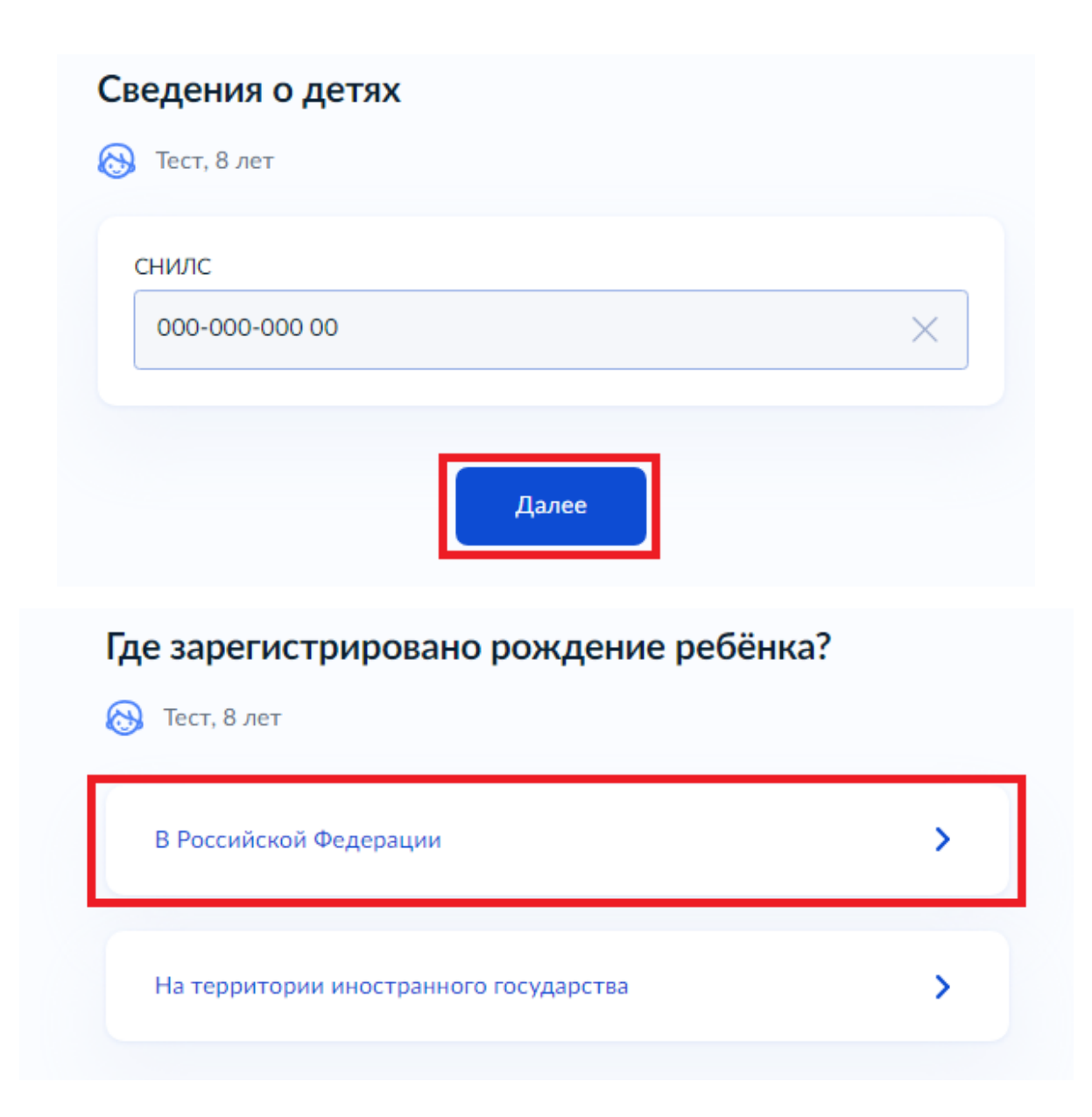

## Реквизиты актовой записи о рождении ребёнка

정 Тест, 8 лет

| 1                                           |                                           | 10.01.2015                               | Ħ           |
|---------------------------------------------|-------------------------------------------|------------------------------------------|-------------|
|                                             |                                           |                                          | _           |
| Место государственно                        | й регистрации                             |                                          |             |
| управление запис                            | и актов граждан                           | иского состояния города                  | a ×         |
| Укажите наименовани<br>произведена государс | е органа записи акт<br>гвенная регистраци | гов гражданского состояни<br>ия рождения | ія, которым |
|                                             |                                           |                                          |             |

### Укажите адрес постоянной регистрации ребёнка

![](_page_12_Picture_1.jpeg)

# Укажите дополнительные сведения на момент обращения (при наличии)

![](_page_12_Picture_3.jpeg)

15. На шаге: «Укажите сведения о доходах ребенка» нажмите: «Далее».

| Вид дохода                                    |                                                                                         |      |
|-----------------------------------------------|-----------------------------------------------------------------------------------------|------|
| -                                             |                                                                                         | ~    |
| Необязательно                                 |                                                                                         |      |
| Укажите размер д                              | охода в рублях, до двух знаков после запятой (то                                        | очки |
| например, "1000,0<br>за период <b>с марта</b> | 00". Необходимо указать сумму доходов, получе<br>2023 года по май 2023 года             | нны  |
| например, "1000,0<br>за период <b>с марта</b> | 00". Необходимо указать сумму доходов, получе<br>2023 года по май 2023 года<br>Добавить | ннь  |

Укажите сведения о доходах ребёнка

16. Укажите ребенка, на которого оформляется материнский (семейный) капитал. Нажмите: «Далее».

Укажите ребёнка, на которого оформляется региональный материнский (семейный) капитал

| -      | ^ |
|--------|---|
| -      |   |
| Тест   |   |
| Заявка |   |

Укажите ребёнка, на которого оформляется региональный материнский (семейный) капитал

| Выберите ребёнка из | з вашего профиля |   |
|---------------------|------------------|---|
| Заявка              |                  | ~ |
|                     |                  |   |
|                     |                  |   |
|                     | Далее            |   |

### 17. Выберите орган социальной защиты, в который будет направлено заявление.

![](_page_15_Figure_1.jpeg)

18. Выберите при необходимости способ получения результата на бумажном носителе и нажмите: «Подать заявление».

![](_page_16_Picture_1.jpeg)

19. Заявление подано. Требуется представить в соцзащиту реквизиты банковского счета для перечисления выплаты.